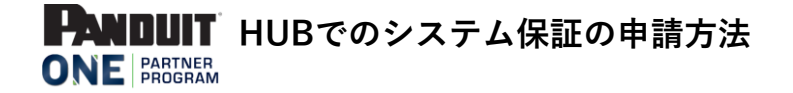

Version:1.0

- 1、Google Chrome ※より、HUB https://partners.panduit.com/ ヘアクセスし、ログインします。 ログイン パスワードをお忘れの際は、末尾の『パスワードのリセット』を参照の上、再設定ください。 ※当ポータルはGoogle Chrome向けに作成されている為、別ブラウザでは、画面が正しく表示されない事が あります。
- 2、 システム保証 タブで、「システム保証』をクリックします。

| 木一ム      | マイプログラム 🗸          | マーケティング – MDF 🗸                              | トレーニング 🗸   | システム保証 🗸          | バートナーリソース 🗸 |      |
|----------|--------------------|----------------------------------------------|------------|-------------------|-------------|------|
|          |                    |                                              |            | システム保証            |             |      |
|          |                    | -                                            |            | 保証情報              |             |      |
|          |                    |                                              | DTED D     |                   | 0.12 - V 2- |      |
| 開いた      | ページの右」             | ∟の『新規保証』                                     | をクリック      | <sup>,</sup> します。 |             |      |
| ホーム      | マイプログラム 🗸          | マーケティング – MDF 🗸                              | トレーニング 🗸   | システム保証 🗸          | パートナーリソース 🗸 |      |
|          |                    |                                              |            |                   |             | 新規保証 |
| 🔲 All V  | Varranties 👻 🖡     |                                              |            |                   |             |      |
| 0 個の項目・並 | :び替え基準: 複写・検索条件: す | べてのwarranty - 承認決定・数秒前 に                     | 更新されました    |                   | Q、このリストを検   | ž    |
| 複        | s↑ \               | · 保証ID · · · · · · · · · · · · · · · · · · · | <b>窓件名</b> | ✓ 顧客会社の名称         | ✓ 承認決定      | ~    |

- 4、開いた登録ページで、全て英語で登録情報を入力し、ページの最後の『保存』をクリックします。 (終了ボタンは、登録を中止する場合に、押します。)
- 5、 同じページの下に、以下が表示されたら、『ファイルをアップロード』をクリックし、 テスト結果データをアップロードします。アップロードするファイル名は英数字のみとしてください。 アップロードが完了したら、右下の『送信』をクリックします。

| Upload Test Results or Any Documents                       |                                                     |                                         |
|------------------------------------------------------------|-----------------------------------------------------|-----------------------------------------|
|                                                            | ☆ ファイルをアップロード                                       |                                         |
| どのテストでも、ANSI/TIA606BまたはISO-IEC 14763-2- 胰癌を含める必<br>指定されている | 要があります。(認定済み合格テスト報告書のみが<br>性能要件を満たしているか否かを検証する必要があり | 受け入れられます。テスト結果は、商業ビル電気通信ケーブル規格で<br>ます。) |
| 役職名                                                        | File Type                                           | File Size                               |
|                                                            |                                                     | 保存 送信                                   |

- 6、申請が承認されますと、メールでインストーラー様とエンドユーザー様それぞれに、保証書を添付したレターが システムより送信されます。
- 7、既に承認済みの保証書の再発行が必要な場合、上記3のページでダウンロードすることができます。

以上

3、

## パスワードのリセット

※2020 年 1 月よりポータルが新しくなりました。ご利用の際は、<u>Google Chrome</u> をご使用下さい。その 他のブラウザで閲覧される場合、画面が正しく表示されない事があります。

1. The Hub (<u>https://partners.panduit.com/</u>) にアクセスし、ログイン画面にある"Forgotten your password?"をクリックします。

| PARINER<br>ONE PARINER<br>PROGRAM                                                    | Apply to Become a Partner | Partner Locator | English<br>About               | ▼<br>Support |
|--------------------------------------------------------------------------------------|---------------------------|-----------------|--------------------------------|--------------|
| <br>ELCOME TO A SMARTER P                                                            | ANDUIT                    | Pa              | <b>rtner Logi</b> i<br>sername | n            |
| VE PARTNER PORTAL EXPI<br>ve Redesigned Our Certified Partners' Hub to<br>ie to You! | ERIENCE<br>Deliver More   | Pa              | ssword                         | Log In       |
|                                                                                      |                           | For             | gotten your pa                 | issword?     |

 お客様のユーザーネーム(通常はご登録のメールアドレス)を入力し、"Send Reset Password Link" をクリックします。

3. 以下の画面が表示されます。

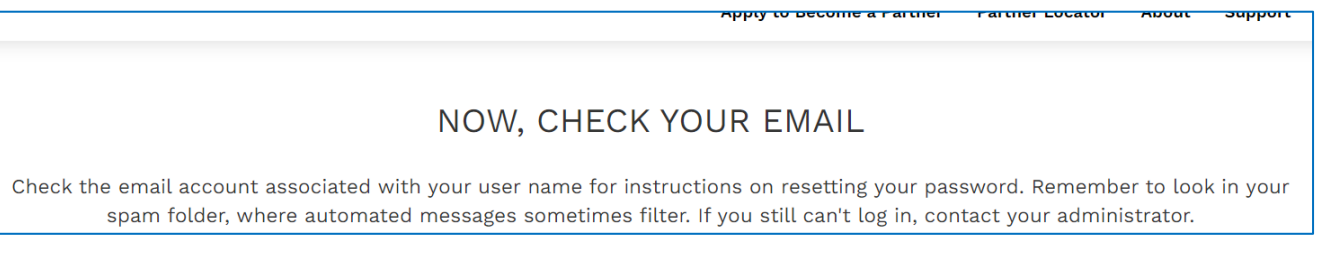

4. ご登録のメールアドレスに送信された、パスワード設定用メール内の"here"クリックし、パスワード 設定ページにアクセスします。

| (送信元: Panduit ONE Program | <channelprograms@panduit.com></channelprograms@panduit.com> | タイトル:Reset Your Password) |
|---------------------------|-------------------------------------------------------------|---------------------------|
|                           |                                                             |                           |

| Reset Password                            |  |
|-------------------------------------------|--|
| Cick here to reset your password          |  |
| Best Regards,<br>Panduit ONE Program Team |  |

 "New Password"と"Confirm Password"に新しく設定するパスワード(2か所とも同一のもの)を入 力のうえ、"Reset Password"をクリックし完了します。

## <再設定パスワード要件について>

-10 文字以上で設定する必要があります。 -大文字、小文字、数字、記号を全て混在させる必要があります。 -記号は次の中からいずれかをお選び下さい。 !@#\$%^&\*()\_+-={}[]¥|;:',?/`~><"

| New Password:     |  |  |  |
|-------------------|--|--|--|
| New Password      |  |  |  |
| Confirm Password: |  |  |  |
| Confirm Password  |  |  |  |